بسمة تعالى

اولین ورود به سیستم

جهت استفاده از این سامانه پیشنهاد می شود همیشه از نسخه های جدید مرورگرها استفاده کنید. اما حداقل مررگرهای مورد نیاز Safari 6, Internet Explorer 9 و نسخه های جدید Mozilla Firefox، Google Chrome می باشد.

|      | بعد از ورود به سامانه <u>http://elearning.iut.ac.ir</u> در بخش ورود |
|------|---------------------------------------------------------------------|
| وارد | توسط نام کاربری و رمز عبور اولیه قرار داده شده برای شما             |
|      | شوید. با این کار به صفحه ای مشابه زیر وارد می شوید.                 |

|                  | 🐣 ورود به سایت            |
|------------------|---------------------------|
| نام کاربری       |                           |
|                  |                           |
| رمز ورود         |                           |
|                  |                           |
| را به خاطر بسیار | ا نام کاردی               |
| ورود به سایت     | رمز عبور را فراموش کردید؟ |
|                  |                           |

| ميبر رمز ورود                                                                                           | خانه / تنظیمات مشخصات فردی من / ت   |  |
|----------------------------------------------------------------------------------------------------|-------------------------------------|--|
| را عوض کنید.                                                                                            | برای پیشروی باید رمز ورودتان را عوض |  |
|                                                                                                    | تغيير رمز ورود                      |  |
|                                                                                                    | نام کاربری                          |  |
| یور باید حداقل 8 کاراکتر, حداقل 1 عدد, حداقل 1 حرف کوچکہ, حداقل 1 حرف بزرگہ, حداقل 1 غیر حرف داشته باشد | رمز عب                              |  |
|                                                                                                    | رمز ورود فعلی*                      |  |
|                                                                                                    | رمز ورود جدید*                      |  |
|                                                                                                    | رمز ورود جدید<br>(دوباره)*          |  |
| ا نحير ( د                                                                                              | تخبر                                |  |
|                                                                                                    | _                                   |  |
|                                                                                                    |                                     |  |

در این صفحه می بایست رمز عبور جدید برای خود ثبت کنید. دقت کنید در رمز عبور شما می بایست حداقل یک عدد(۰-۹)، یک حرف بزرگ (A-Z)، یک حرف کوچک (a-z) و یک نشانه (هر کدام از نشانه ها موجود روی صفحه کلید، بجز اعداد و حروف بزرگ و کوچک) وجود داشته باشد. در صورتی تمامی این موارد را رعایت کرده باشید رمز عبور جدید برای شما ذخیره می شود و وارد سامانه شده و صفحه مشابه زیر را مشاهده می کنید.

|       | نانه   / تنظیمات مشخصات فردی من   / تغییر رمز ورود |
|-------|----------------------------------------------------|
|       | رمز ورود تغيير يافته است                           |
| ادامه |                                                    |

با کلیک دکمه ادامه به بخش ویرایش مشخصات شخصی وارد می شوید و می بایست یک آدرس ایمیل ( (ایمیل هایی مانند Gmail, yahoo mail و دیگر ایمیل ها) را وارد کنید.

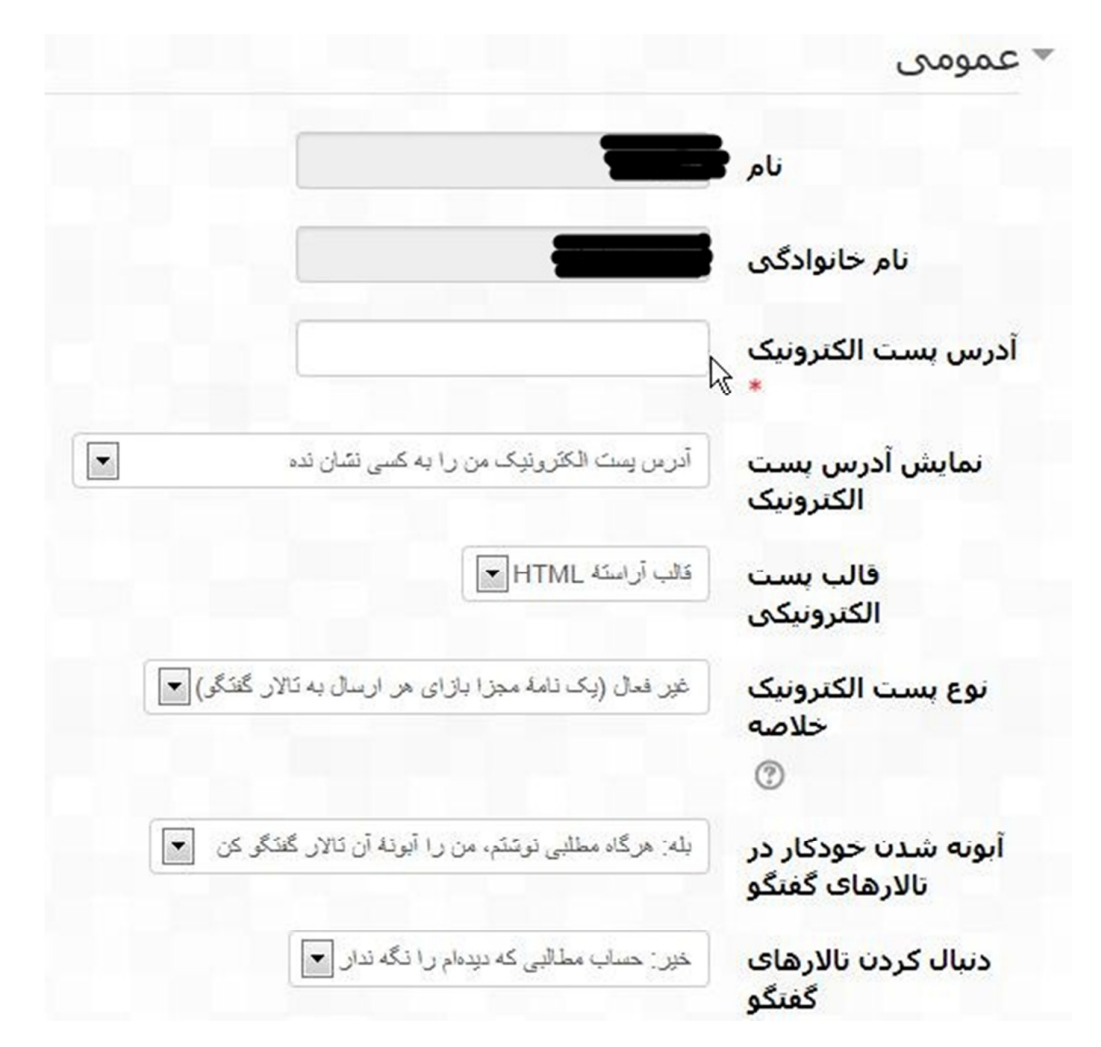

لازم به ذکر است در صورت فراموشی رمز عبور تنها گزینه موجود برای بازیابی سریع، تایید آن از طریق ایمیل می باشد. در غیر این صورت با اطلاع به مرکز بصورت هفتگی امکان بازیابی وجود دارد. همچنین در سامانه ارسال پیغام ها، هشدارها، اخبار و غیره نیز از طریق ایمیل به افراد اطلاع رسانی می گردد. لذا وارد نمودن ایمیل در سامانه ضروری می باشد و مشکلات عدم ورود آن بعهده شخص می باشد. با کلیک بروز رسانی مشخصات فردی ، پیغام زیر را مشاهده می کنید

شما درخواست تغییر آدرس ایمیلتان از ------- به -------دارید . بخاطر دلایل امنیتی یک ایمیل به آدرس جدید شما ارسال می شود.و بعد از تایید آن ، ایمیل جدید برای شما ثبت نهایی می گردد

در ادامه جهت تکمیل فرایند ثبت ایمیل، باید وارد آدرس ایمیل خود بشوید و نامه ای به این صورت برای شما ارسال می شود ( ممکن است بعضی از ایمیل ها به پوشه spam ایمیل شما وارد شود )

كاربر -----,

شما در خواست تغییرآدرس ایمیلتان در سایت آموزش الکترونیکی را دارید. برای تایید آدرس زیر را کلیک کنید.

با تایید نمودن لینک ارسال شده به ایمیل شما، به صفحه ای از سایت متصل می شوید با این پیغام

آدرس ایمیل کاربر --------------------- تغییر پیدا کرد به --------

با کلیک دکمه <mark>ادامه</mark>

ایمیل جدید ثبت نهایی می گردد و برای اطمینان با ورود به بخش مشخصات فردی خود آنرا مشاهده می کنید.

لازم بذکر است تا موقعی که ایمیل را وارد نکنید و با ورود به ایمیل وارد کرده آنرا تایید نکنید نمی توانید از سامانه استفاده کنید.

در صورتی که ایمیل وارد شده هنوز تایید نشده باشد با ورد به بخش ویرایش مشخصات فردی صفحه ای مشابه تصویر زیر را مشاهده می کنید که نشان دهنده تایید نشدن ایمیل شما می باشد.

|                                                                           | نام                                   |
|---------------------------------------------------------------------------|---------------------------------------|
|                                                                           | نام خانوادگ <mark>ی</mark>            |
| جهت ثبت نهایی آدرس ایمیل بر روی لینکی که به ایمیل شما ارسال شده کلیک کنید | آدرس پست الکترونیک                    |
| لغو تغيير ايميل                                                           | 5                                     |
| آدرين پست الكترونيك من را به كسي نشان نده                                 | نمایش آدرس پست<br>الکترونیک           |
| كالب آراسته HTML كالب آراسته                                              | قالب پست<br>الکترونیکی                |
| غیر فعال (یک نامهٔ مجزا بازای هر ارسال به کالار گفتگی) 💌                  | نوع بست الکترونیک<br>خلاصه<br>⑦       |
| بله: هرگاه مطلبی نوشتم، من را أبونه آن تالار گفتگی کن 💌                   | آبونه شدن خودکار در<br>تالارهای گفتگو |
| خیر: حساب مطالبی که دیدهام را نگه ندار 💌                                  | دنبال کردن تالارهای<br>گفتگو          |

در این صفحه در صورتی که بخواهید این ایمیل را تغییر دهید با گزینه لغو تغییر ایمیل این ایمیل حذف شده و شما می یایست دوباره یک آدرس ایمیل معتبر وارد نمایید و همانند مراحل بالا آنرا تایید کنید.

اما در صورت ورود به ایمیل وارد شده و کلیک بر روی لینک ارسال شده، از این پس صفحه مشخصات فردی به صورت زیر مشاهده می شود.

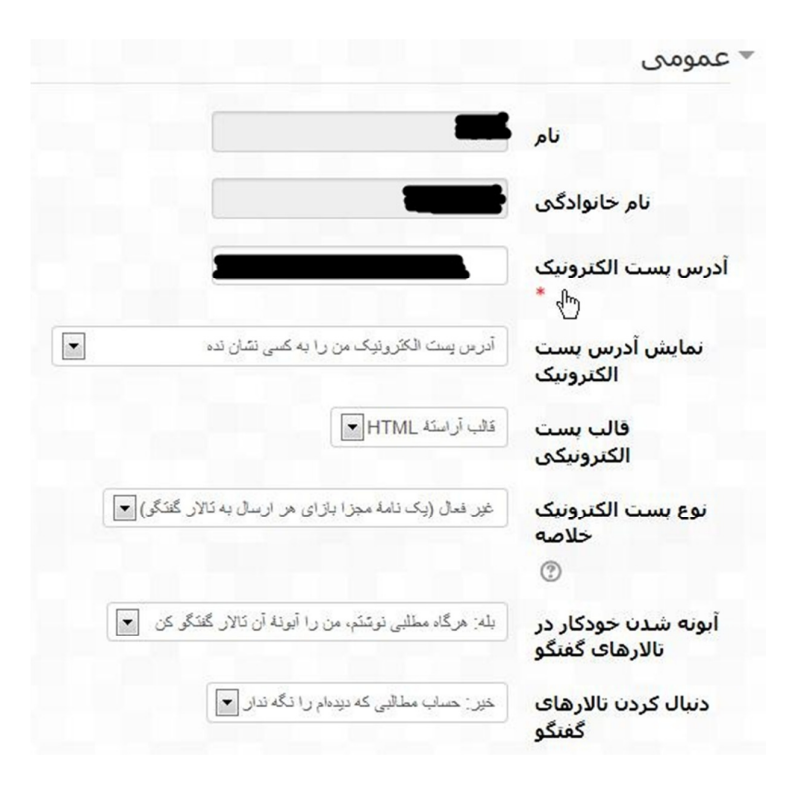

جهت دیگر امکانات سامانه بعد از ورود به سامانه فایل های راهنما در اختیار شما قرار می گیرد.

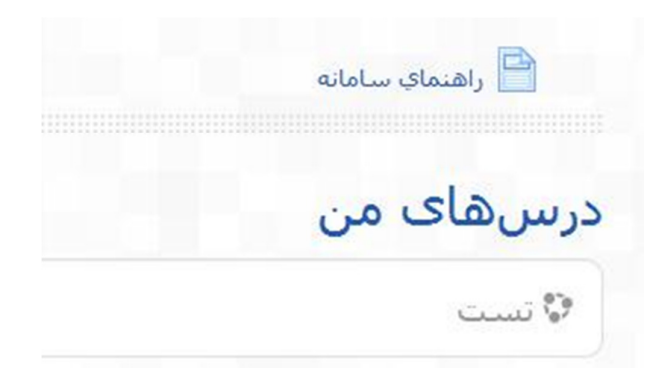